## **Requesting ID Cards in MESA:**

Please note that these instructions are the same for an HR representative ordering an ID card for a member and for a Member requesting their own ID card.

1. Select "Resource" at the top of the landing page.

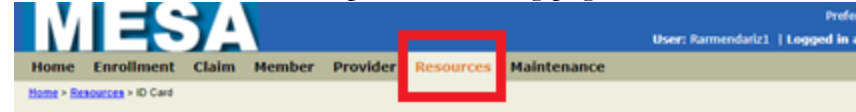

2. Select a name from the dropdown list.

| quests           |                  |               |                            |                |  |
|------------------|------------------|---------------|----------------------------|----------------|--|
| View             | Print, Request A | New or Replac | ement ID Card for Self and | Var family     |  |
|                  | L.               |               | Request New                | View and Print |  |
| Family Hember ": | Select           |               | in card(s)                 | io caro        |  |
|                  |                  |               | Click Here                 | Click Here     |  |

• When requesting card on behalf of the member, will use magnifying glass to search employee first name, last name and Alt id

## Requests

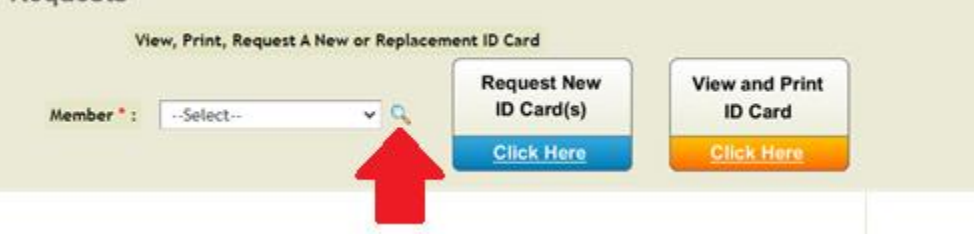

• Search by Employee Last name and Patient ID (Alt id). Click Search Member Search

| Search Options * : | Both Employees and Dependents 🛩 |
|--------------------|---------------------------------|
| First Name :       |                                 |
| Middle Name :      |                                 |
| Last Name * :      |                                 |
| Date of Birth :    |                                 |
| Patient ID * :     |                                 |

 Select top button for whole family or specific member then click on "Select" button.

| Search        |                  |            |                |               |                     |
|---------------|------------------|------------|----------------|---------------|---------------------|
| Search Result | 3                |            |                |               |                     |
| Show 10       | records per page |            |                |               | << First >   < Prev |
|               | Member Name      | Status     | Effective Date | Date of Birth | Resider             |
| 0             |                  | Active     | 01/01/2020     |               |                     |
| 0             |                  | Active     | 01/01/2020     |               |                     |
| 0             |                  | Active     | 01/01/2020     |               |                     |
| 0             |                  | Terminated | 02/01/2021     |               |                     |
| Show 10       | records per page |            |                |               | «« First » ) « Pre- |

3. Select each family independently.

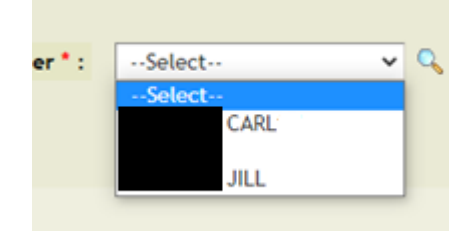

4. Click "Request New ID(s)".

| News & Messages | Frequently Asked Questions | Documents & Forms      | Links                     | Contact Information       | 10 Card |
|-----------------|----------------------------|------------------------|---------------------------|---------------------------|---------|
| View, Print,    | Request A New or           | Replacement II         | D Car                     | d                         |         |
| Member * :      | (H                         | Request N<br>ID Card(s | Request New<br>ID Card(s) | View and Print<br>ID Card | ]       |
|                 |                            | Click Her              | re .                      | Click Here                |         |
|                 |                            |                        | -                         | 2                         | 2010    |

5. Message will appear that ID Card Request Submitted.

| Resources        |                                   | Confirmation!<br>ID Card Request Submitted     | ]                                              |
|------------------|-----------------------------------|------------------------------------------------|------------------------------------------------|
| Requests         | , Print, Request A New or Replace | ement ID Card for Self and/or                  | family                                         |
| Family Member *: | SELF                              | Request New<br>ID Card(s)<br><u>Click Here</u> | View and Print<br>ID Card<br><u>Click Here</u> |

- 6. Repeat steps 4 and 5 for additional family members. ID card will get processed and will take delivery 7-10 business days from the **Print Date** noted.
- 7. The employee they can view the ID cards ordered as a family in the View ID Cards icon.